# iTunes をインストールまたはアンインストールできな い場合はどうすればよいですか?

コンピューターに iTunes をインストールまたはアンインストールする際に問題が発生 した場合は、次の手順で問題を解決できる可能性があります。

#### ステップ1 コンピュータを再起動してください

場合によっては、単純な再起動でインストールまたはアンインストールの問題を 解決できる場合があります。

### ステップ2 Windows をアップデートする

Windows オペレーティング システムが最新であることを確認してください。 Windows のバージョンが古いと、iTunes のインストールで互換性の問題が発 生することがあります。

## ステップ3 競合するソフトウェアをチェックする

特定のプログラムは、iTunes のインストールまたはアンインストールと競合す る可能性があります。コンピュータ上のセキュリティ ソフトウェア、ウイルス 対策プログラム、またはファイアウォールを一時的に無効にするかアンインスト ールしてから、iTunes を再度インストールまたはアンインストールしてみてく ださい。

## ステッ 「Microsoft Program Install and Uninstall Troubleshooter」 プ4 プログラムを使用する

このツールは、プログラムのインストールまたは削除で問題が発生した場合に、 問題を自動的に修復するのに役立ちます。

<u>Microsoft Program Install and Uninstall Troubleshooter</u>プログラムを Microsoft 公式 Web サイトからアンインストールします。

ダウンロードを開始するときに「ファイルのダウンロード」ボックスが表示され た場合は、「実行」または「開く」を選択します。トラブルシューティング ツ ールが必要な手順を案内します。

iTunes、Apple Mobile Device Support、および Apple Software Update を システムから削除します。

|          |                                                                                                    | $\times$ |
|----------|----------------------------------------------------------------------------------------------------|----------|
| <b>←</b> | 📧 Program Install and Uninstall troubleshooter                                                                             |          |
|          | Troubleshoot and help prevent computer problems                                                                            |          |
|          | Program Install and Uninstall troubleshooter<br>Looks for problems that can stop you installing and uninstalling a program |          |
|          |                                                                                                    |          |
|          |                                                                                                    |          |
|          |                                                                                                    |          |
|          | Advanced                                                                                                    |          |
|          | Publisher: Microsoft Corporation                                                                                           |          |
|          | Privacy statement                                                                                                    |          |
|          | Next Cance                                                                                                    | į        |

|                                                                | $\times$ |
|----------------------------------------------------------------|----------|
| 🔶 💽 Program Install and Uninstall troubleshooter               |          |
| Are you having a problem installing or uninstalling a program? |          |
| $\rightarrow$ Installing<br>$\rightarrow$ Uninstalling         |          |
| Car                                                            | icel     |

| <i>←</i> | 📧 Program Install and Uninstall troubleshooter    | ~     |
|----------|---------------------------------------------------|-------|
|          | Select the program you want to uninstall.         |       |
|          | If you do not see your program, select Not Listed |       |
|          |                                                   |       |
|          |                                                   | ^     |
|          |                                                   |       |
|          | Apple Mobile Device Support                       |       |
|          | Apple Software Update                             |       |
|          | iTunes                                            |       |
|          |                                                   | ~     |
|          |                                                   |       |
|          | Next Ca                                           | incel |

| <ul> <li>Frogram Install and Uninstall troubleshooter</li> </ul>                          | ×      |
|-------------------------------------------------------------------------------------------|--------|
| Apple Software Update - Uninstall and cleanup?<br>Click cancel to exit the troubleshooter |        |
| $\rightarrow$ Yes, try uninstall<br>$\rightarrow$ No, try other fixes                     |        |
|                                                                                           | Cancel |

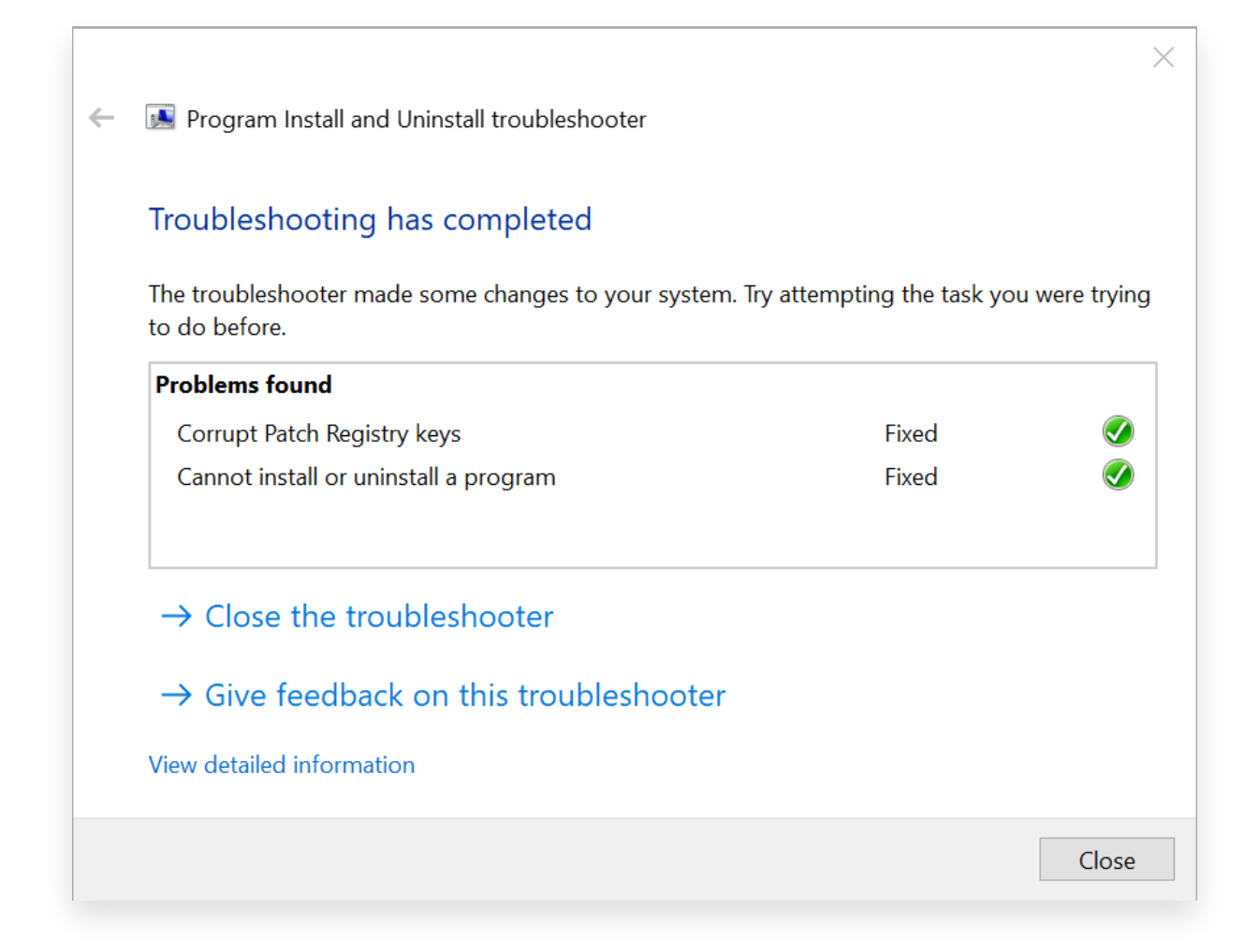

## ステップ5 iTunesを再インストールする

上記の手順を完了したら、Microsoft Store ではなく、Apple 公式 Web サイト から<u>最新バージョンの iTunes</u> をダウンロードします。

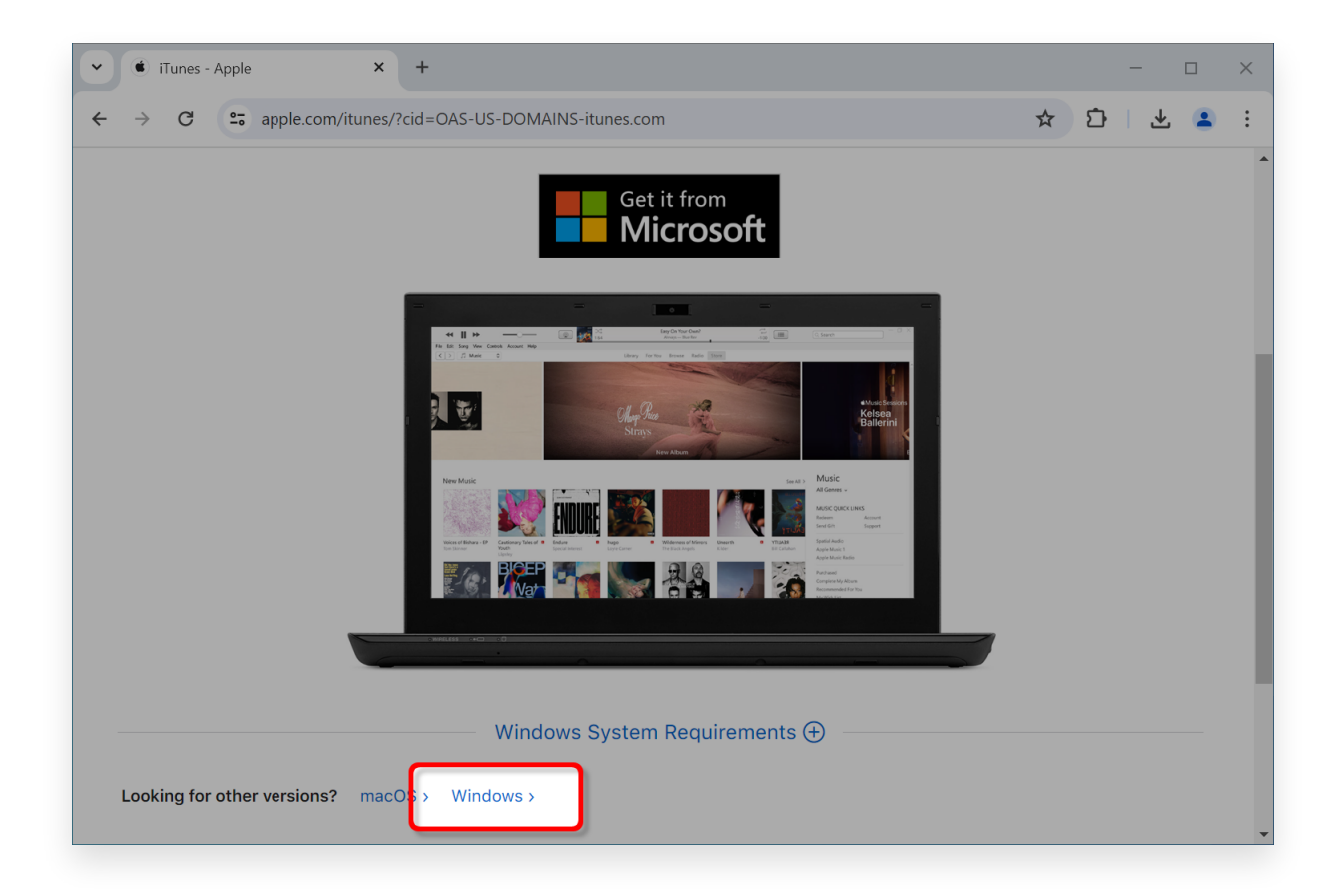

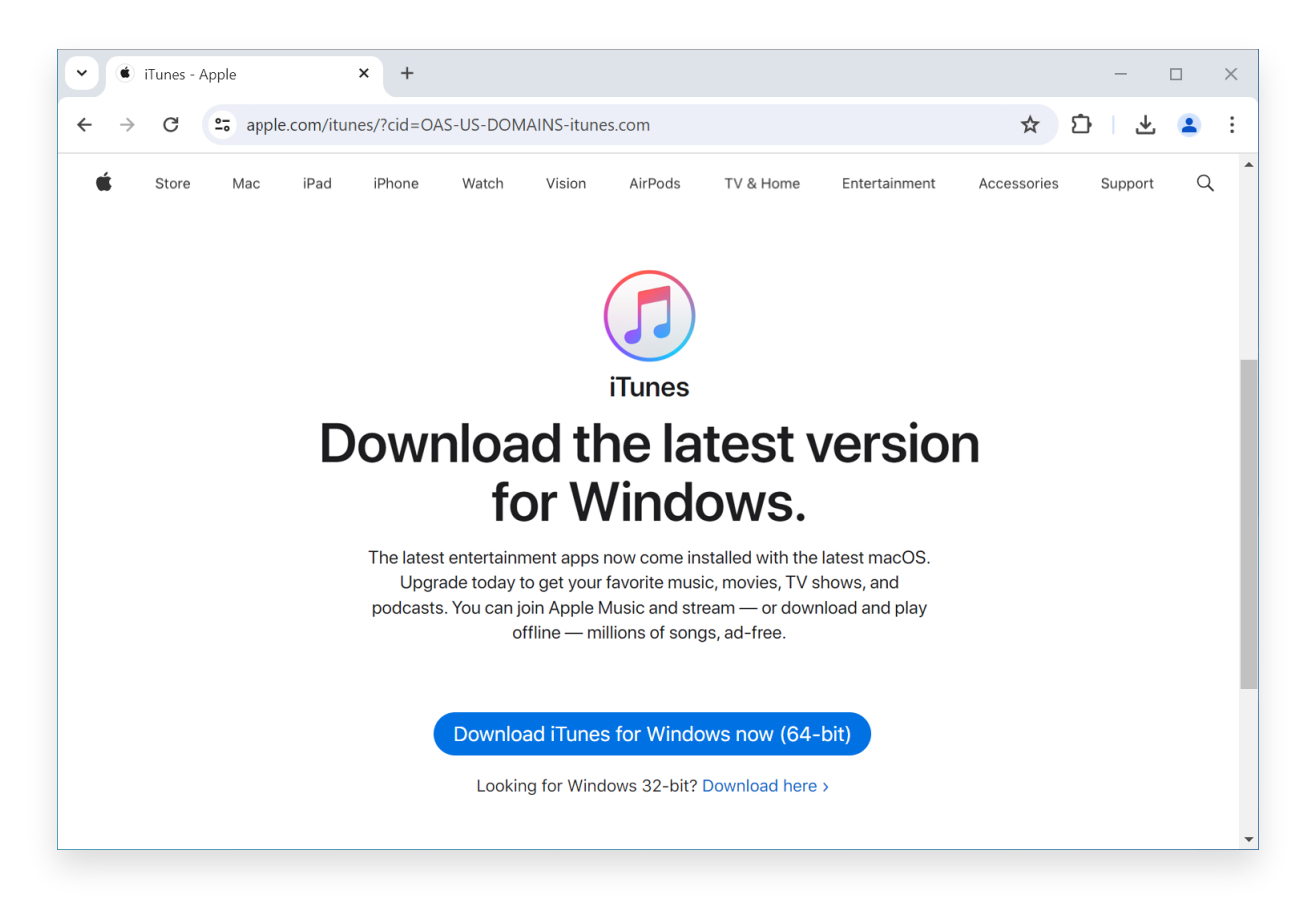

Tansee サポートまたは Apple サポートにお問い合わせください

上記の手順がいずれもうまくいかない場合は、Tansee または Apple サポート に問い合わせてサポートを受けることをお勧めします。追加のトラブルシューテ ィング手順を提供したり、プロセスをガイドしたりできます。

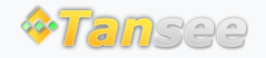

ホームページ サポート

プライバシーポリシー アフィリエイト

© 2006-2025 Tansee, Inc

お問い合わせ